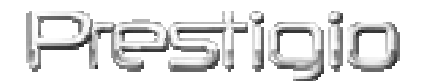

## **Prestigio GeoVision 430**

#### GPS навигациони и мултимедијални систем

Упутство за руковање

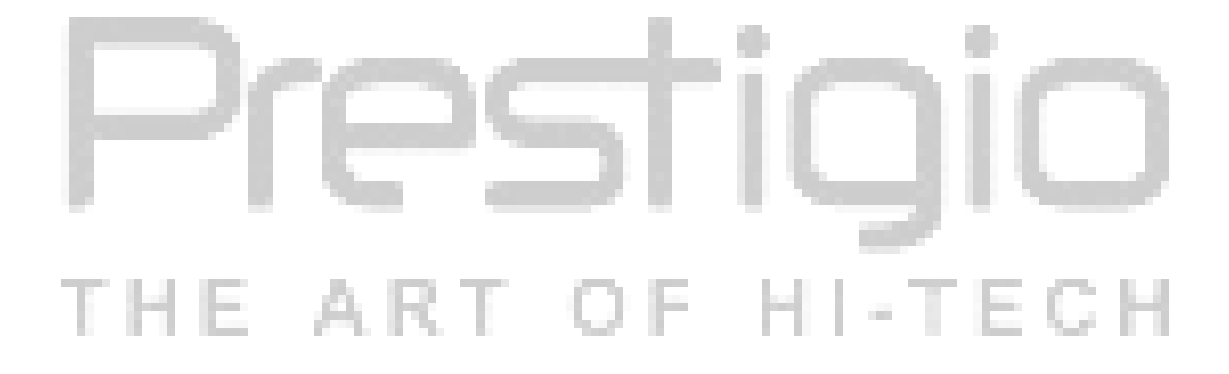

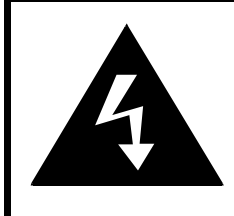

## CAUTION

#### RISK OF ELECTRIC SHOCK DO NOT OPEN!

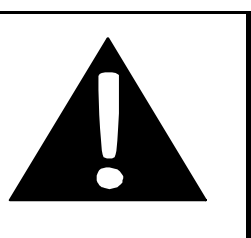

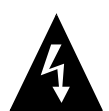

Троугао са ознаком «муња» унутра означава да постоји опасан напон унутар трупа уређаја, који може да доведе до пораза струјом.

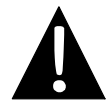

Троугао са знаком узвика показује на важна упутства и препоруке које су изложени у овом упутству за руковање.

# Упозорење:

- Да избегнете пораза електријчком струјом не отварајте труп уређаја. Сви радови по уклањању повреда и неуредности морају извршавати само стручњаци сервиског центра. Ако Ви не планирате да користите уређај током дуготрајног периода, искључите га од мреже.
- Произвођач не одговора за повреде, које су биле изазване несанкционираним променама у конструкцији овог уређаја.

## Опомена:

• Овај уређај намењен за одређење правца промета. Уређај не евидентира временске услове, прометне гужве, поправке на путу и друге чинилаце, које утичу на безбедност промета и дужину трајања пута.

 Користите уређај само ради навигације. Уређај није намењен за математички тачно одређење правца, удаљености, положаја или карактеристике површине. Овај уређај не може бити искоришћен у ваздухопловству за одређење удаљености од земље.

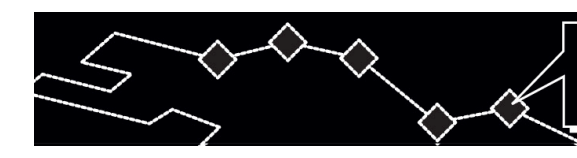

# Садржај

- T E

- 1. Почетак рада
  - 1.1 Упутства по безбедности
  - 1.2 Комплет испоруке
- 2. Преглед уређаја
  - 2.1 Изглед спреда и изнад
  - 2.2 Изглед с леве и десне стране
  - 2.3 Изглед отпозади
- 3. Системска прикључења
  - 3.1 Прикључење спољне GPS-антене
  - 3.2 Прикључење слушалица
  - 3.3 Преспој са компјутером
  - 3.4 Инсталација и вађење картица меморије SD
  - 3.5 Прикључење мрежног адаптера
  - 3.6 Прикључење аутомобилног адаптера
- Навигација
- 5. Фотографије
  - 5.1 Даунлодање фајлова
  - **5.2** Преглед фајлова
- 6. Подешавања
  - **6.1** Језик
  - 6.2 Датум и време
  - 6.3 Јачина звука
  - 6.4 Позадинско светло
  - **6.5** Екран
  - 6.6 Напајање
- 7. Коришћење подметача
- 8. Решење проблема
- 9. Додатак
  - 9.1 Техничке карактеристике уређаја
  - 9.2 Техничка подршка и гаранције произвођача
  - 9.3 Ограничења
  - 9.4 Признање ауторских права и трговинских марака

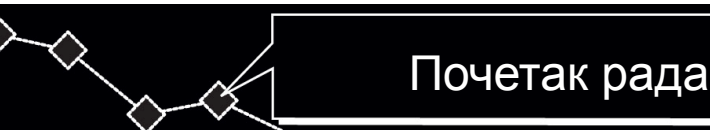

набавци Prestigio GPS Захваливамо Вама на навигационог мултимедијалног система и надамо се да Ви ћете проценити све посебне могућности овог персоналног струковног система са функцијама мултимедијалног плејера МР4, МР3-фајлова и прегледа слика. Пажљиво проучите ово Упутство за руковање пре почетка коришћења уређаја и пратите све поднете препоруке.

#### 1.1 Упутства по безбедности

Пажљиво проучите сва упутства по безбедности пре почетка коришћења **Prestigio GPS навигационог и мултимедијалног система**. Никад не отклањајте упутства по безбедности јер то може постати узрок трауми или квара уређаја.

- Не растављајте уређај на делове и не мењајте конструкцију.
- Не блокирајте вентилационе отворе.
- Не допуштајте да се вода или друге тећности нађу у уређају. Овај уређај је пробојан за тећност.
- Ако се тећност нађе унутар трупа уређаја одмах искључите уређај од мреже. Наставак рада може изазвати оштећење струјом или запаљење.
   Обратите се сервиском центру.
- Да избегнете оштећења струјом немојте дирати уређај мокрим рукама кад га искључате или укључате.
- Не ставите уређај близу извора топла и не излагајте утицању високих температура.
- Не ставите уређај близу других уређаја који производе електромагнетско поље, јер то може изазвати квар уређаја или губљење података.

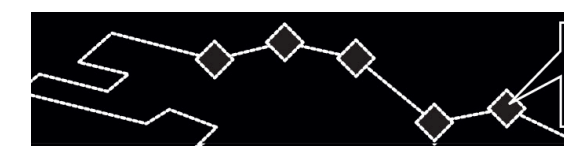

## 1.2 Комплет испоруке

|  | Тачка       | Описивање                      | Количина |
|--|-------------|--------------------------------|----------|
|  | A<br>Petrop | Prestigio GeoVision<br>430     | 1        |
|  |             | Упутство за руковање           | 1        |
|  |             | Софтвер-диск за<br>инсталацију | 1        |
|  |             | GPS-антена                     |          |
|  | HER         | АС-адаптер                     | II-TECH  |
|  | 40          | Адаптер<br>за аутомобил        | 1        |
|  |             | Подметач                       | 1        |
|  | O CO        | USB-кабл                       | 1        |
|  | T.          | Конозола<br>причвршћивања      | 1        |
|  |             | Смерница                       | 1        |

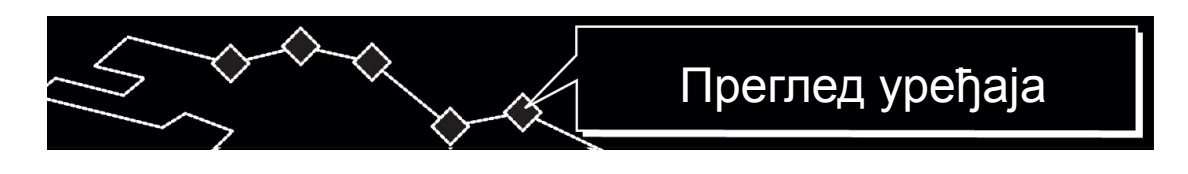

#### 2. Преглед уређаја

Наведене су у овом упутству слике приручног карактера и могу да се разликују од правог производа.

#### 2.1 Изглед спреда и изнад

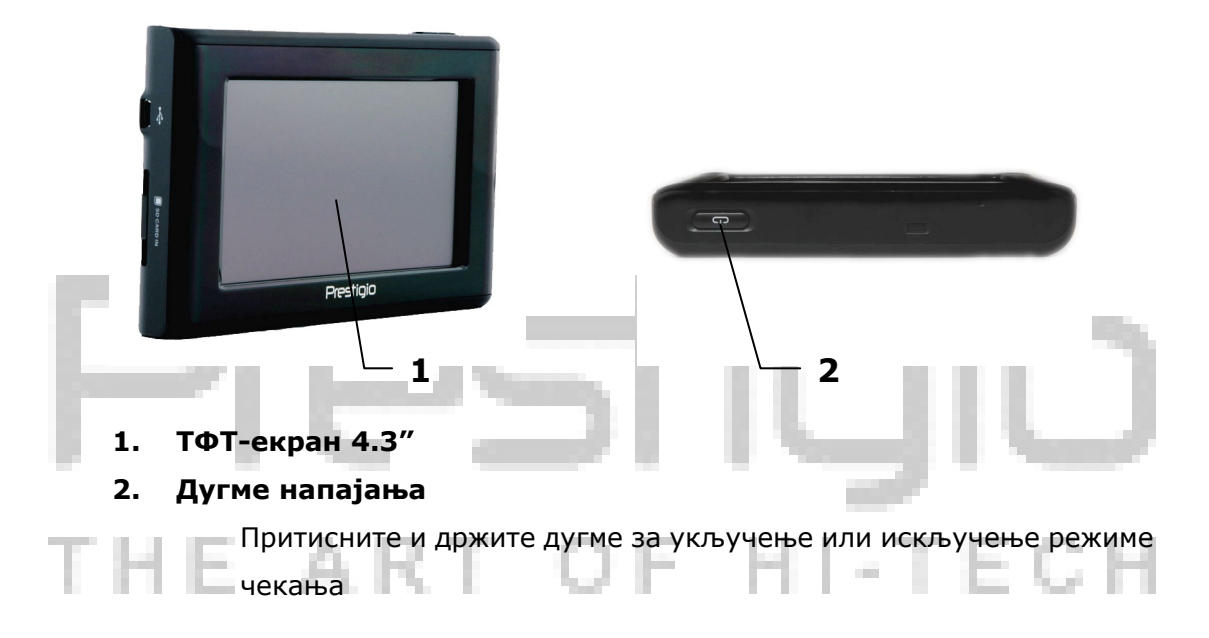

#### 2.2 Изглед с леве и десне стране

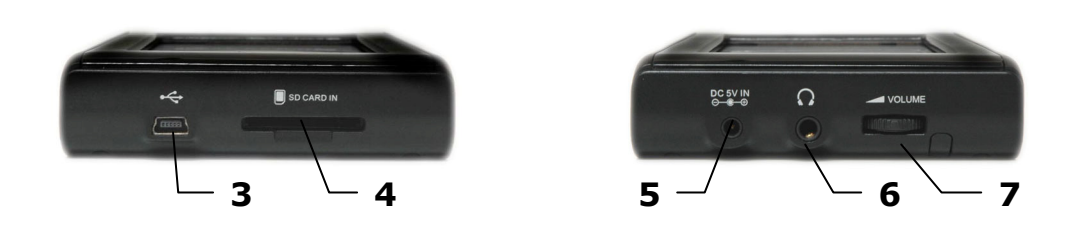

#### 3. Порт USB

Користи се за преспој са компјутером.

#### 4. Утичница за SD картице

Користи се за прикључење мултимедијалних картица врсте SD.

#### 5. Утичница напајања (DC 5V)

Користи се за прикључење аутомобилног или мрежног адаптера.

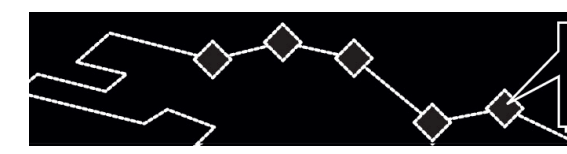

#### 6. Утичница за слушалице

Користи се за прикључење слушалица. При прикључењу слушалица унутрашњи звучник аутоматски искључава се.

#### 7. Прекидач јачине

Подешавања јачине звука звучника или слушалица.

#### 2.3 Изглед отпозади

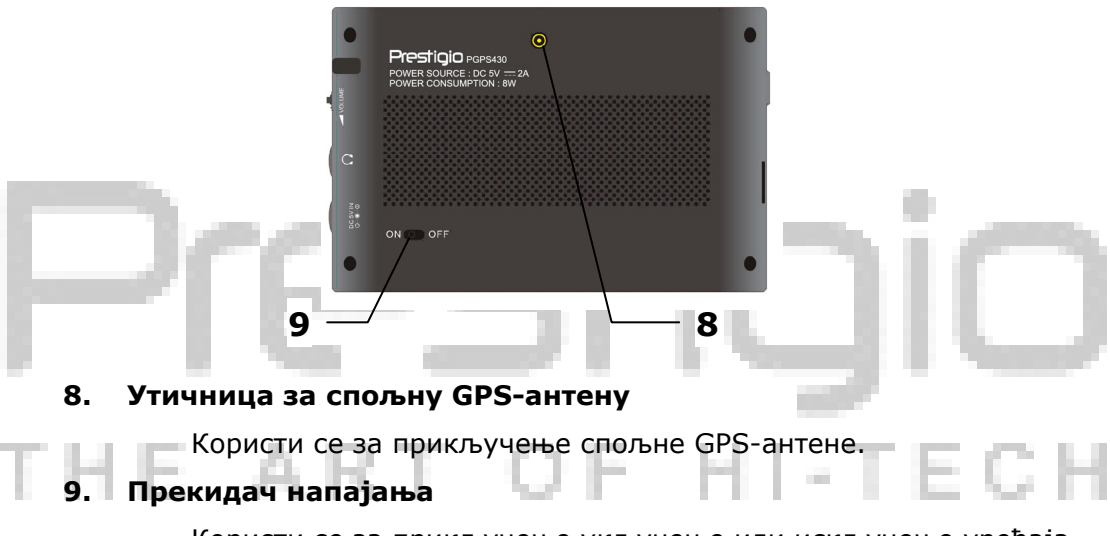

Користи се за прикључење укључење или искључење уређаја.

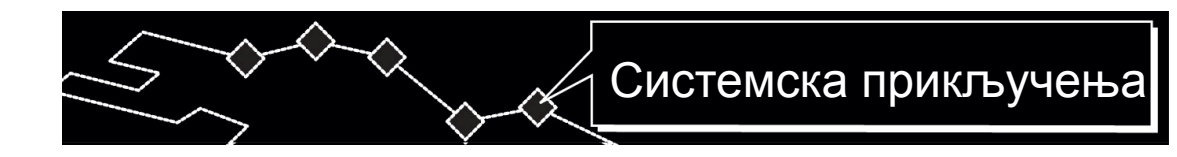

#### 3. Системска прикључења

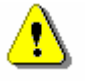

#### Опомена:

Пред прикључење уређаја са другим приборима убедите се да је искључено и да није прикључена њему била која периферијска опрема јер то може изазвати квар.

#### 3.1 Прикључење спољне GPS-антене

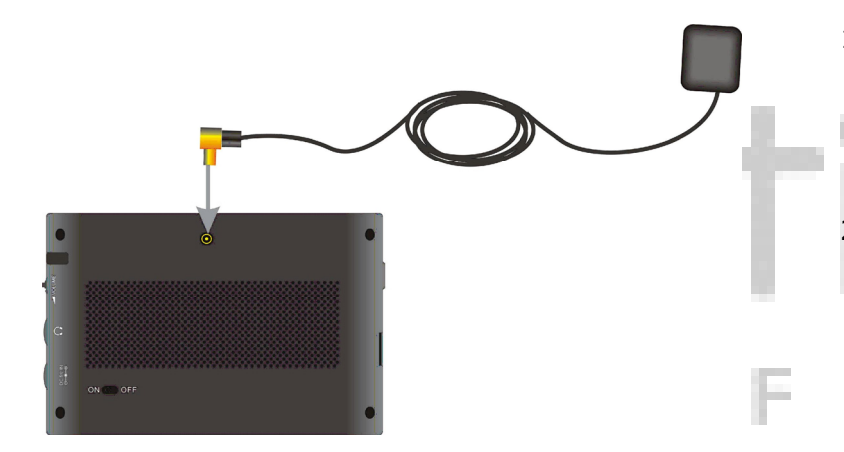

- Jedinica je dizajnirana sa GPS antenom koja se povezuje na uređaj radi boljeg prijema satelitskog signala.
- Jednostavno povežite antenu na džek uređaja i postavite antenu na otvoren prostor.

I-TECH

#### 3.2 Прикључење слушалица

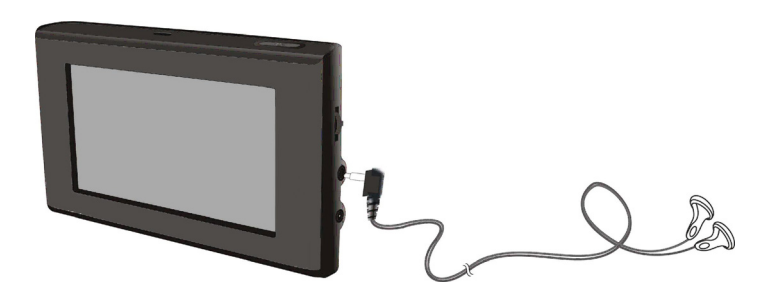

- Прикључите слушалице (у комплету) утичници на десном делу панела уређаја.
- При прикључењу слушалица унутрашњи звучник аутоматски искључи се.

## Системска прикључења

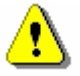

#### Опомена:

Висока јачина звука може да оштети Ваш слух. Пред прикључење слушалица смањите звук, а после одредите потребну јачину звука.

#### 3.3 Преспој са компјутером

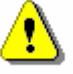

#### Опомена:

Pre upotrebe instalirajte ActiveSync softver koji se nalazi na DVD-u priloženom uz uređaj.

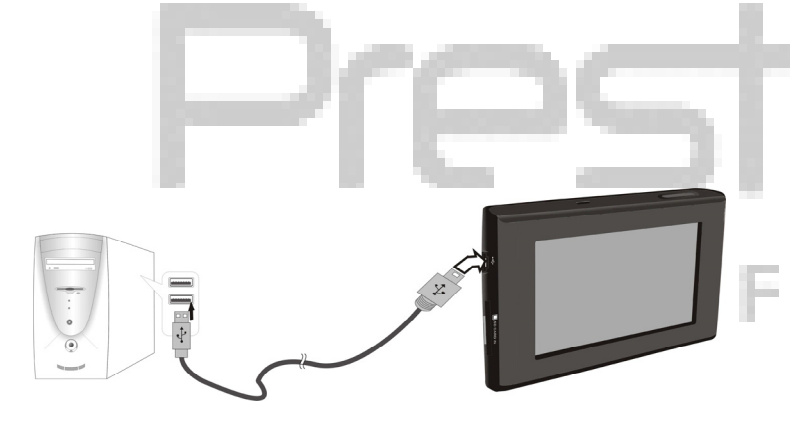

У овом уређају се налази порт USB за преспој са компјутером и обављање картографских података. Пратите упутство.

- 1. Инсталирајте драјвер за компјутер.
- Прикључите уређај помоћу кабла
   USB и укључите уређај.
- У фолдеру "Мој компјутер" појави се нови мобилни уређај "Mobile Device".

## Системска прикључења

#### 3.4 Инсталација и вађење картица меморије SD

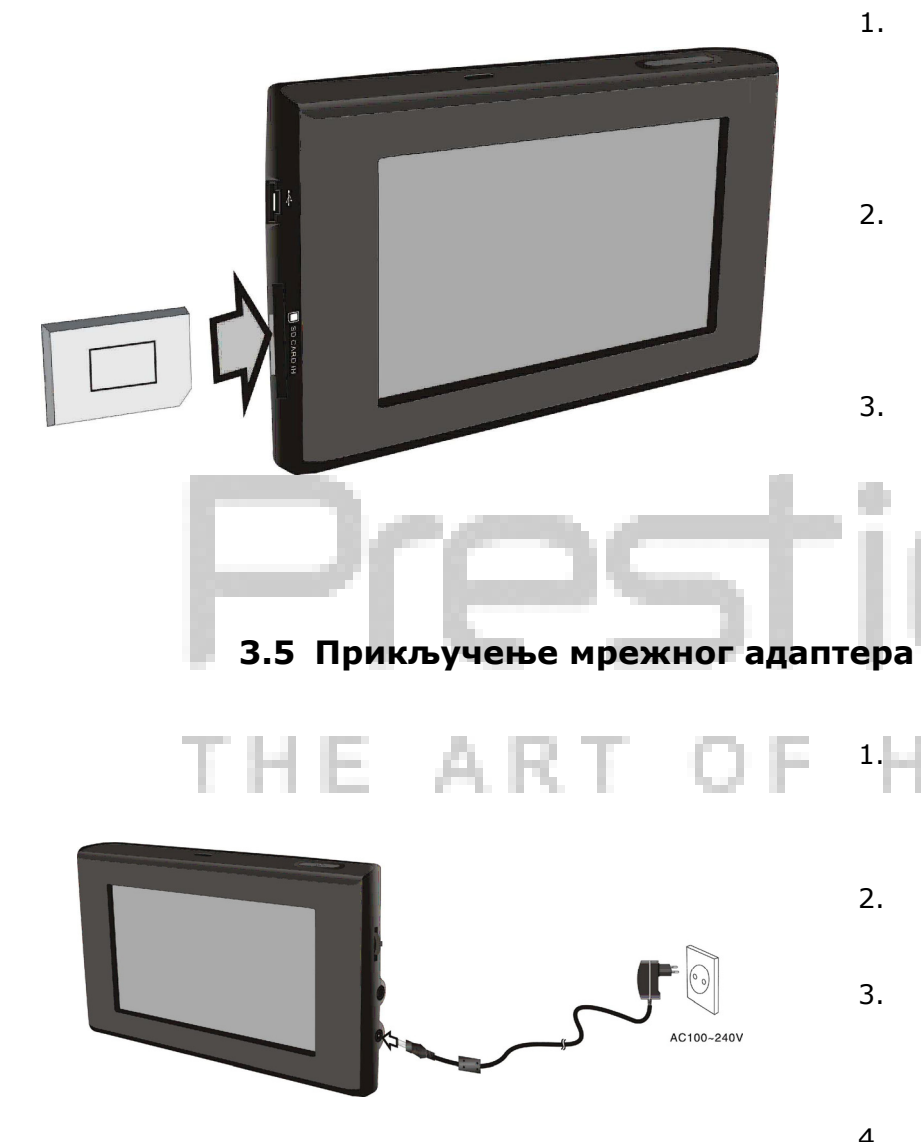

- У уређају је предвиђена утичница за мултимедијалне картице меморије врсте SD. Ставите картицу SD у утичницу и притисните до шкљоца.
- За вађење SD картице лако је притиснице ноктем. Картица ће искочити из утичници. Сада Ви можете да је извадите.
- Немојте да примените више снаге за вађење SD картице, јер то може да поквари уређај и картицу.
- У комплету уређаја је мрежни адаптер за напајање уређаја и пуњења батерије.
- Искључите напајање уређаја пред прикључење/искључење адаптера.
- Прикључите адаптер према утичници напајања (DC 5V IN) на десном панелу уређаја.
- Ставите утикач кабла напајања у уземљену прикључницу.

#### 3.6 Прикључење аутомобилног адаптера

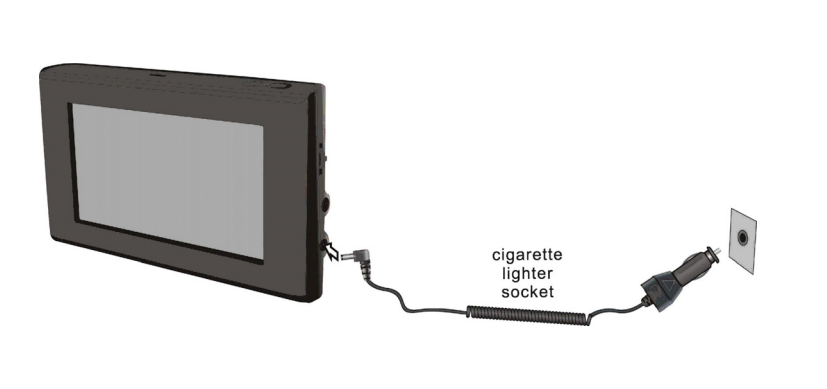

- У комплету уређаја је аутомобилни адаптер за напајање уређаја.
- Прикључите аутомобилни адаптер према утичници напајања на десном панелу уређаја и према упаљачу цигара аутомобила (5V).
- Регулисајте уредбу уређаја за угодност прегледа.
- Увек искључајте уређај од упаљача при укључењу паљења аутомобила.

#### Опомена:

Prestigio GeoVision 430 испоручује се у комплету са уграђеном унутар батеријом. Скрените пажњу на нека упутства по безбедности за рад батерије:

- Батерија мора да се користи и да се пуни у температурном опсегу од 32° F до 100°F.
- Ако батерија је празна на екрану се појави одговарајући индикатар. Уређај ће да се искључи преко 5 минути.
- Пуњење батерије мора да се одржава само помоћу адаптера, који је део комплета испоруке.

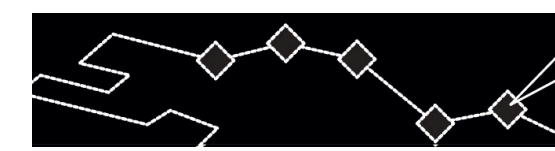

#### 4. Навигација

Ако Ви желите да добите више информације о функцијама GPS-навигације и их коришћењу погледајте пуну верзију текста упутства за коришћење на CD-диску. Да погледате упутство на диску, ставите га у довод за оптичке дискове Вашег компјутера. Фајлови упутства су на различитим језицима и налазе се у фолдеру **X:\manuals\** (X - означава Ваш довод оптичких дискова).

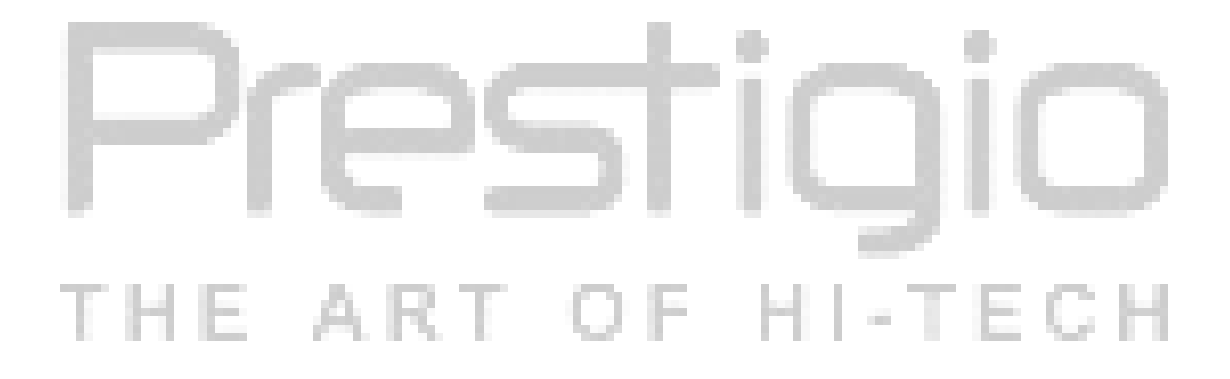

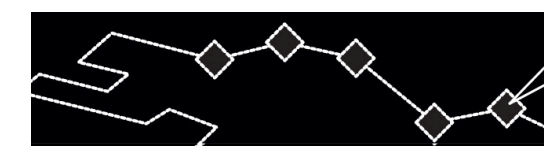

## Фотографије

#### 5. Фотографије

Prestigio GeoVision 430 има утичницу за картице меморије врсте SD. Фајлови екстензије MP3, JPEG и MPEG-4 могу бити сачувани на картицу SD и отворени помоћу овог уређаја.

#### 5.1 Даунлодање фајлова

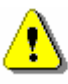

#### Опомена:

Немојте да сачувате фајлове врста MP3, JPEG и MPEG-4 на flash-меморији, јер се користи само за чување ових картица. Покушај да промените flash-меморију може да доведе до губљења или квара података.

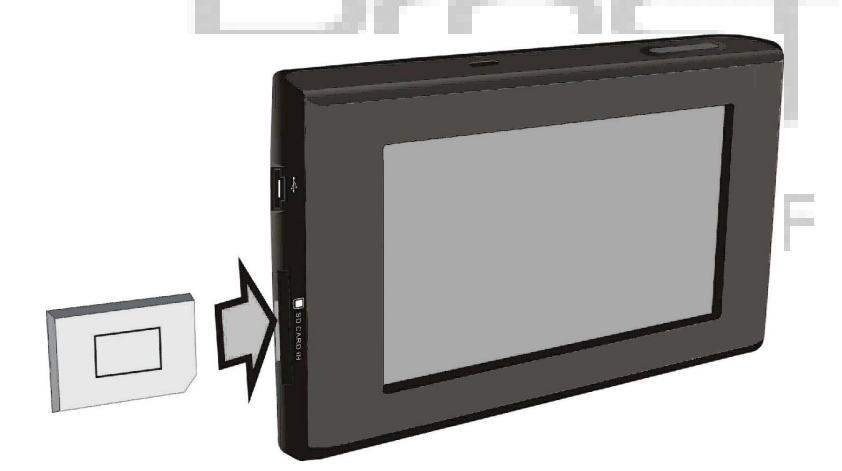

- Ставите картицу меморије SD са снимљеним фајловима у утичницу (само да се уверите да правилно ставите картицу).
- Укључите уређај. Фајлови се прочитају аутоматски.

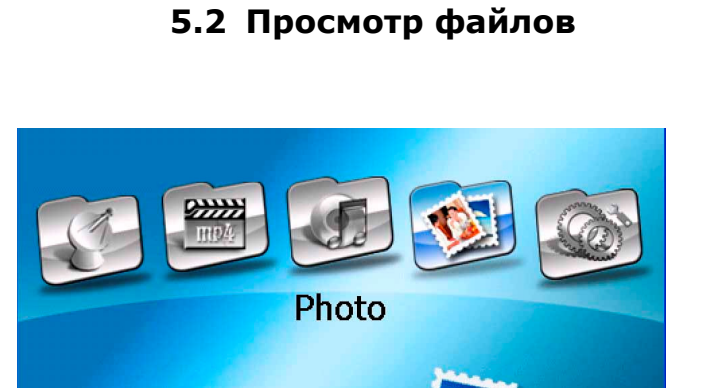

# Фотографије

пиктограму Кликните 1. v главном мени за улаз у режиму прегледа слика (види. слику лево).

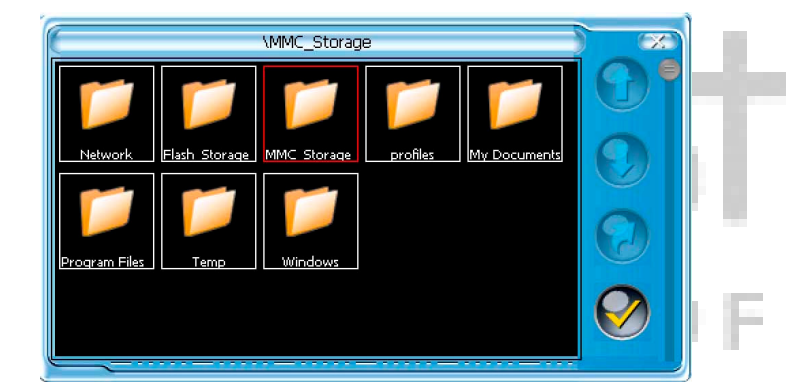

- У режими прегледа слика кликните 2.
  - за улаз у мени фолдера.
- кликните Двоструко фолдер 3. "MMC\_Storage" за преглед фајлова картице меморије.

ЕСН

4. Кликните 🕥 да се вратите на

претходну страницу Ӯ да идете на следећу (ако су фајлови на неколиким страницама).

- Кликните 记 да се вратите у 5. претходно мени.
- 6. Кликните име фајла да га изаберете

и после кликните 🧭 или

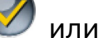

двоструко кликните име фајла да га прегледате.

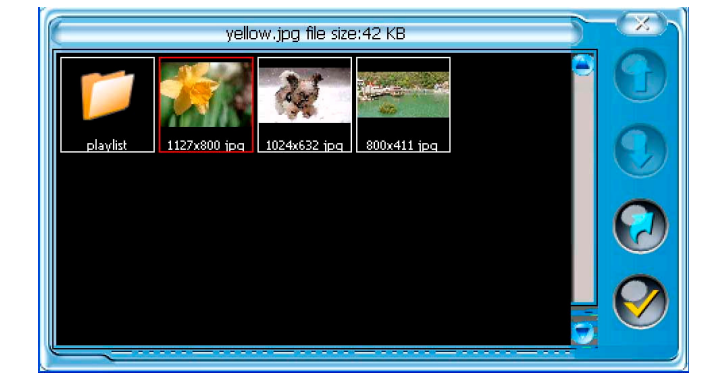

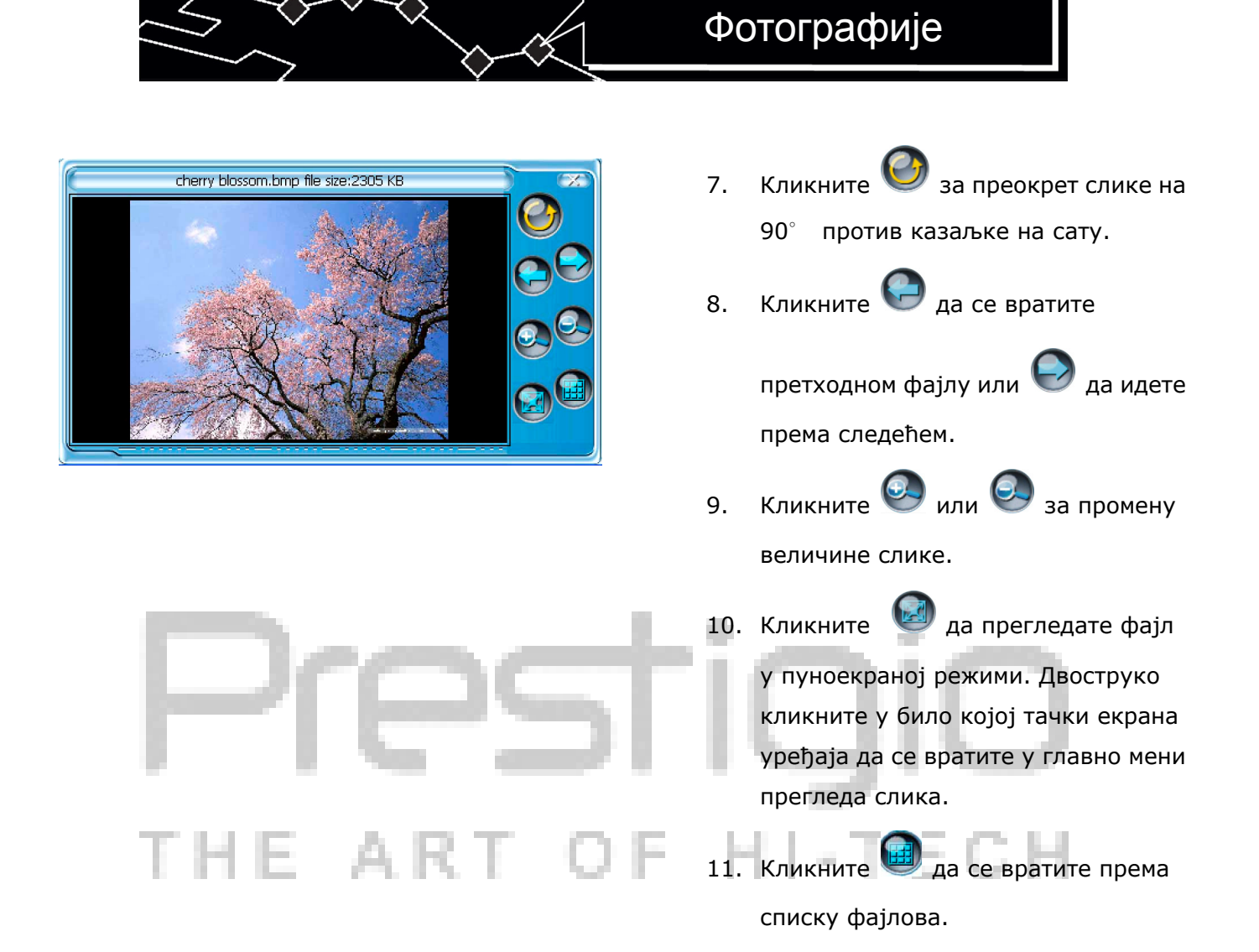

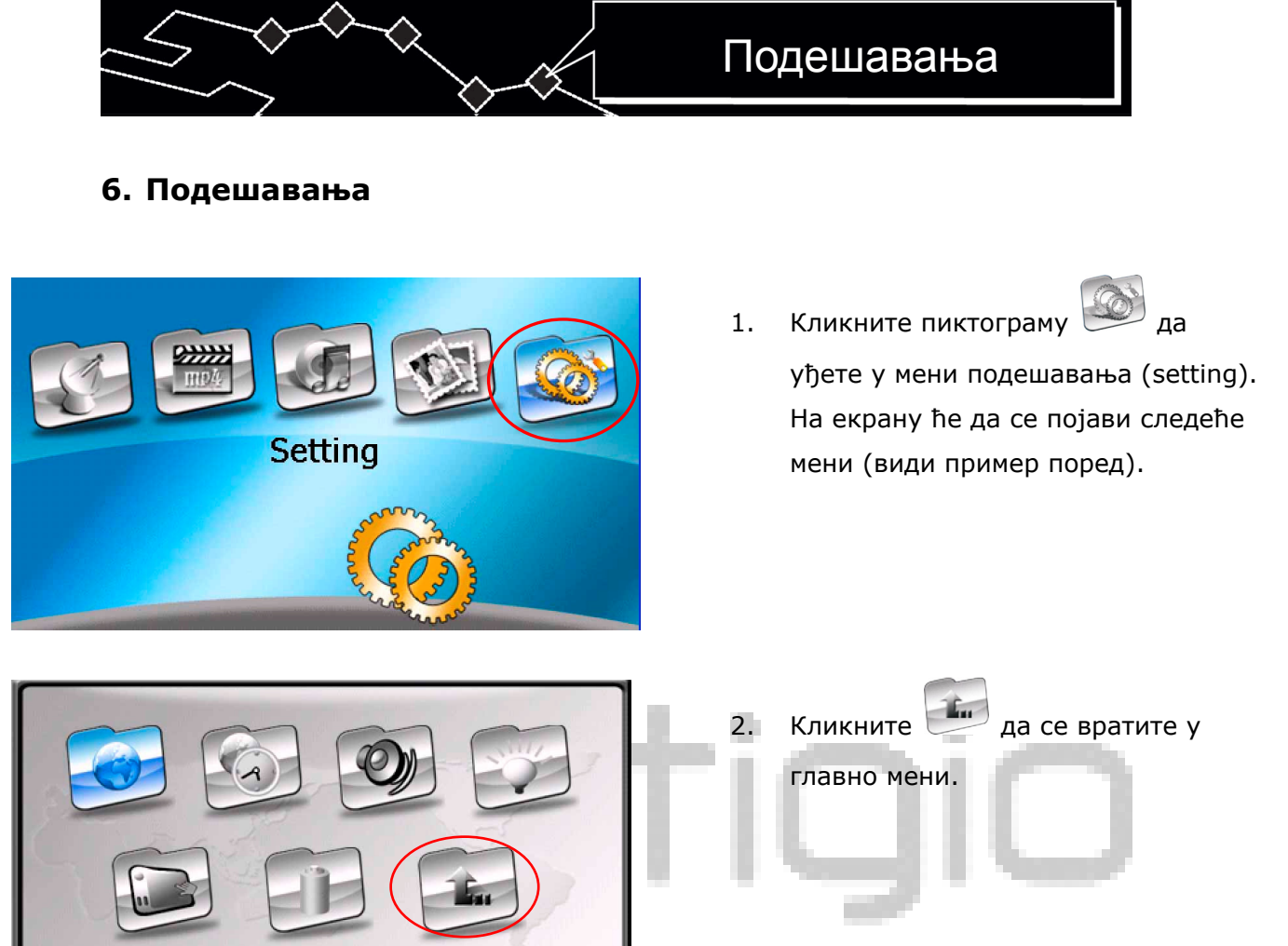

#### 6.1 Језик

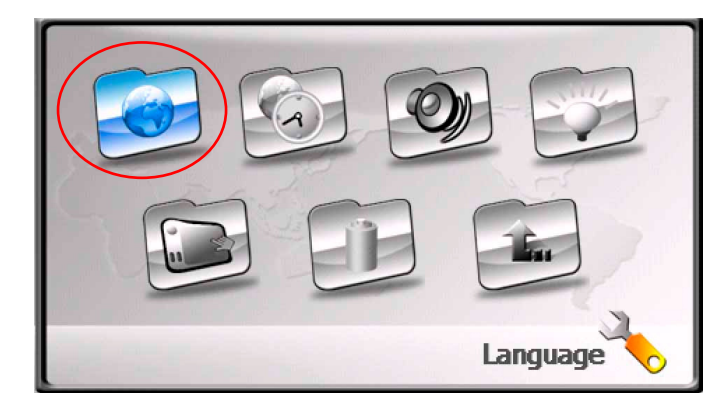

Language

 Кликните пиктограму Да уђете у мени избора језика. На екрану ће да се појави следеће мени (види пример поред).

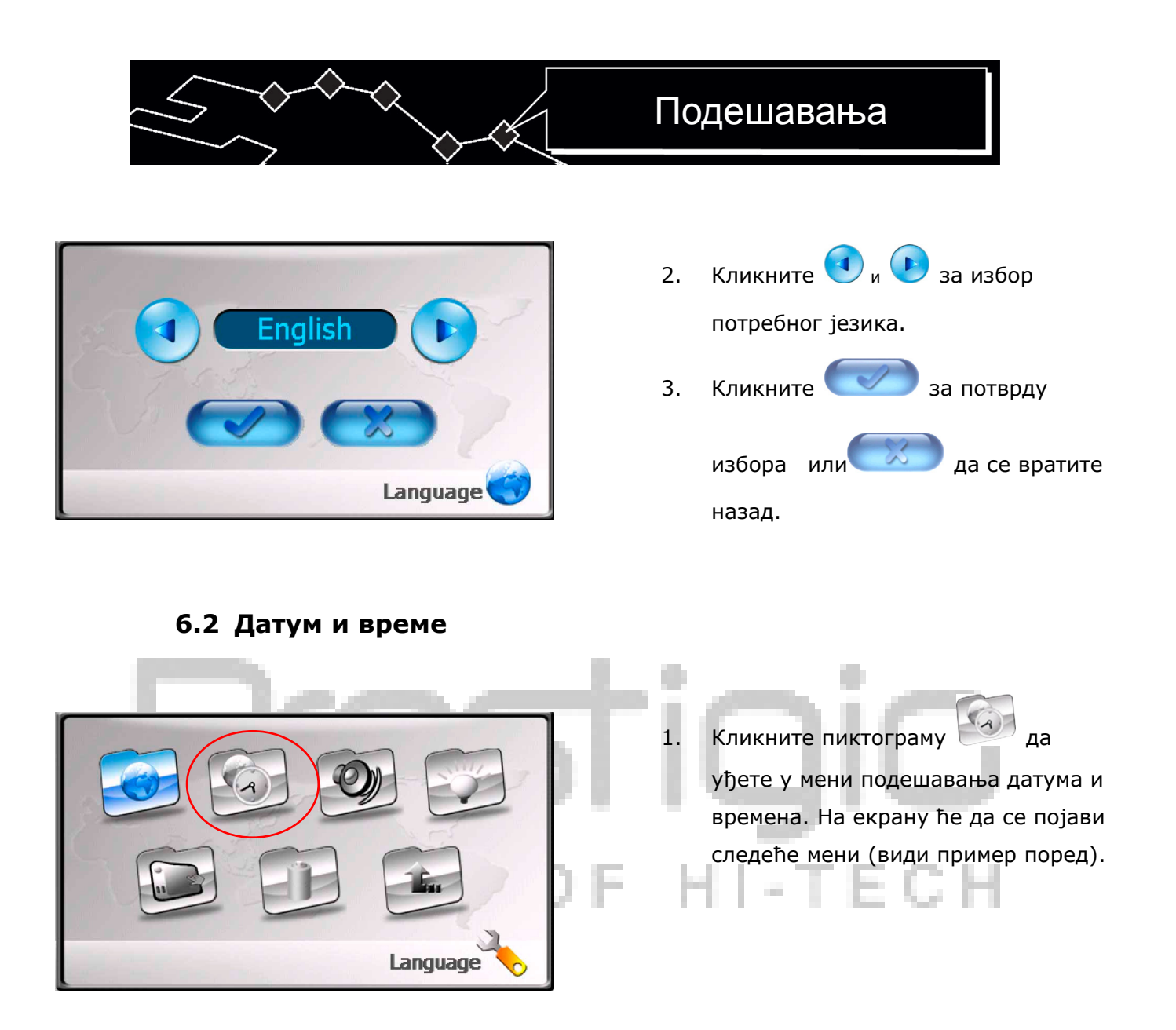

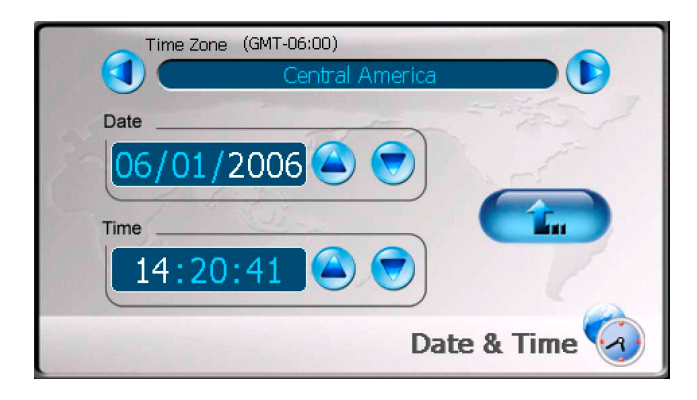

2. Кликните и в за избор одговарајућег светског времена.
3. Кликните и в мени датум за избор потребног датума.
4. Кликните и у мени

5. Кликните 💷 за потврду.

времена за избор времена.

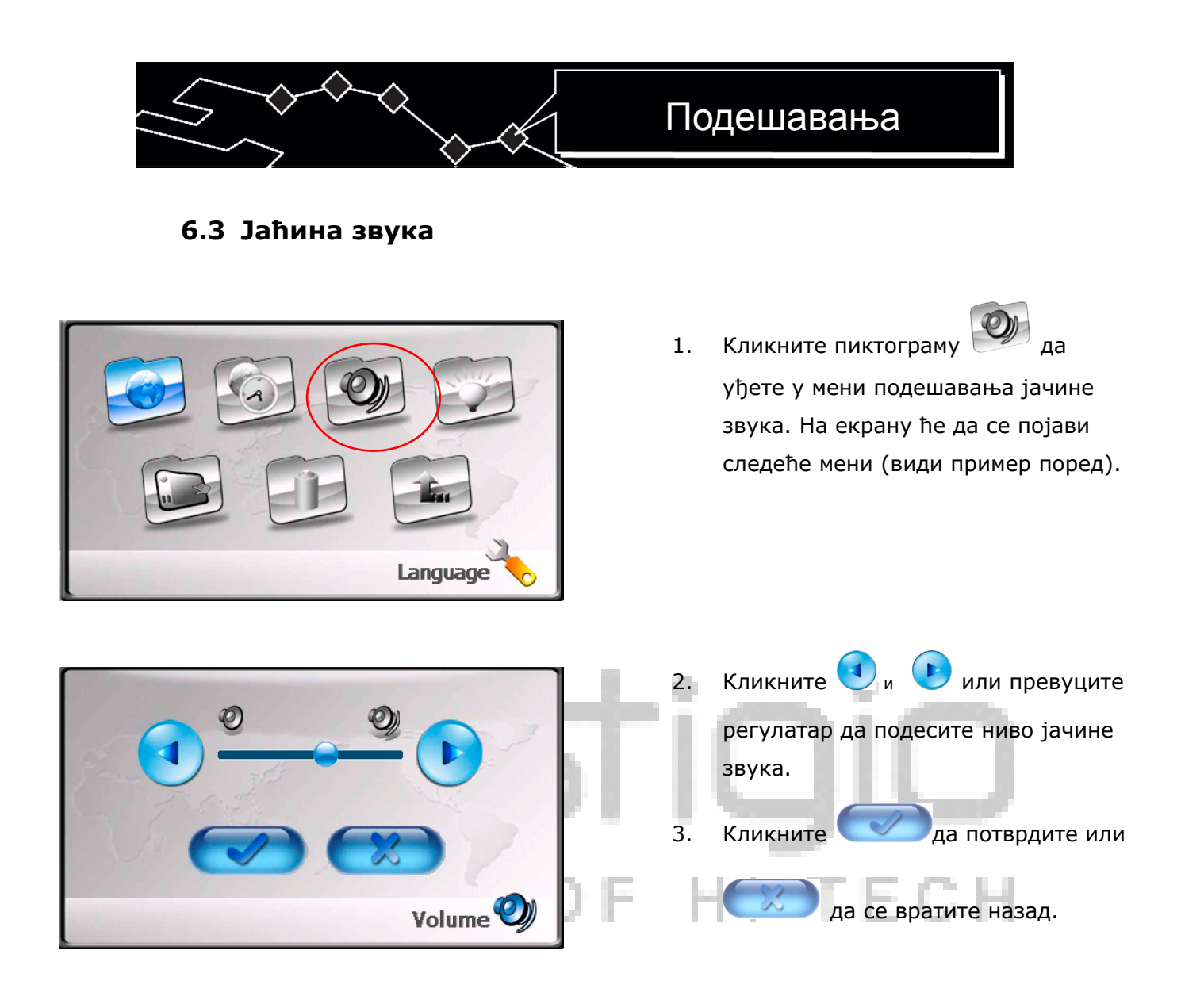

6.4 Позадинско светло

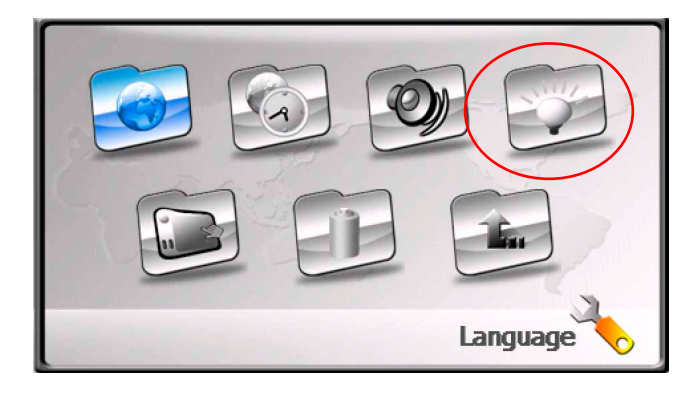

 Кликните пиктограму 2 да уђете у мени подешавања позадинског светла. На екрану ће да се појави следеће мени (види пример поред).

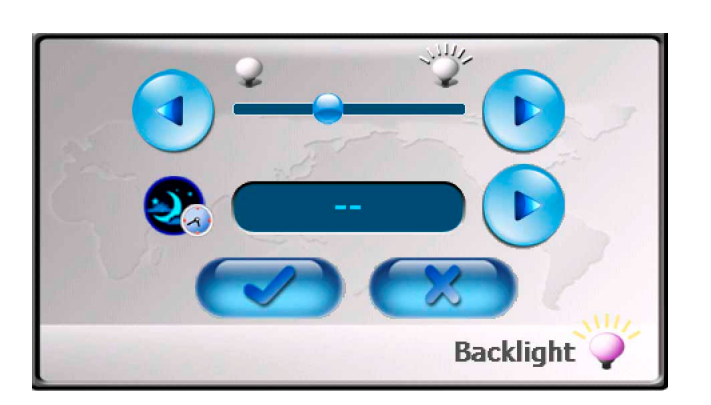

## Подешавања

4.

- Кликните 🕢 и 🕩 или превуците 2. регулатар за подешавање осветљења.
- Кликните 🕑 за избор интервала 3. прелаза у режиму чекања. Време се показује у минутама.

да потврдите

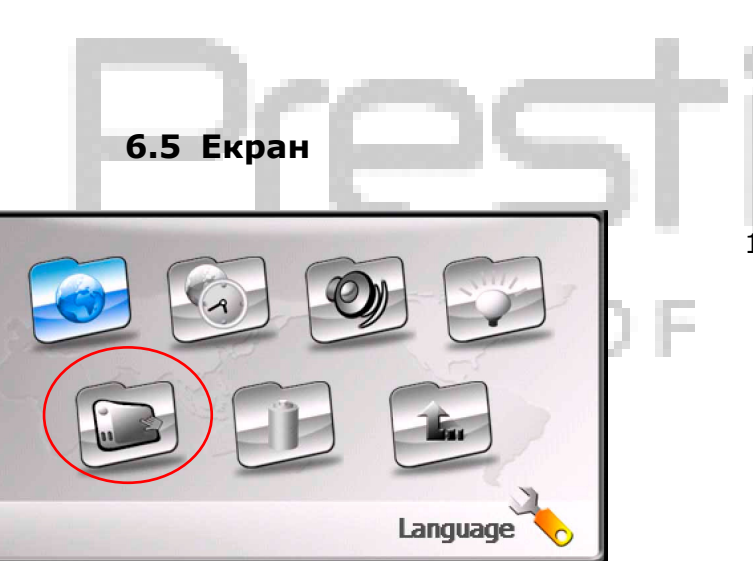

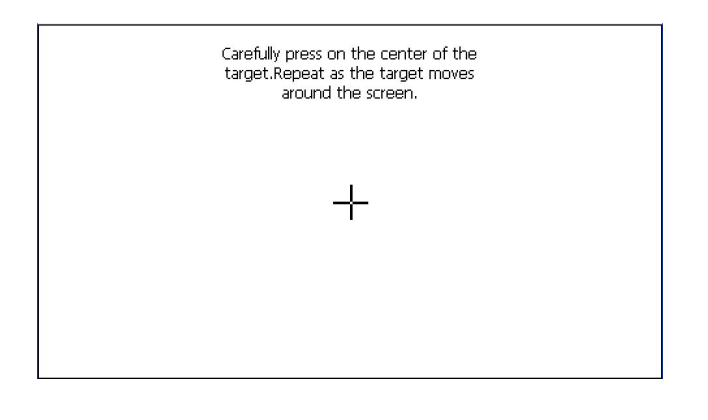

Кликните или да се вратите назад. Кликните пиктограму 1. да уђете у мени подешавања екрана. На екрану ће да се појави следеће мени (види пример поред).

2. Кликајте на центар крста ("+") кад је на екрану. Кликајте крест у складу са упутствама на екрану. Ред перемештања крста: центар → леви горњи угао -> доњи леви угао -> десни доњи угао→ горњи десни угао.

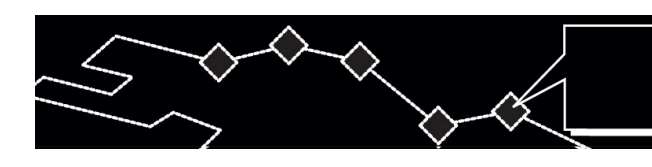

#### 6.6 Напајање

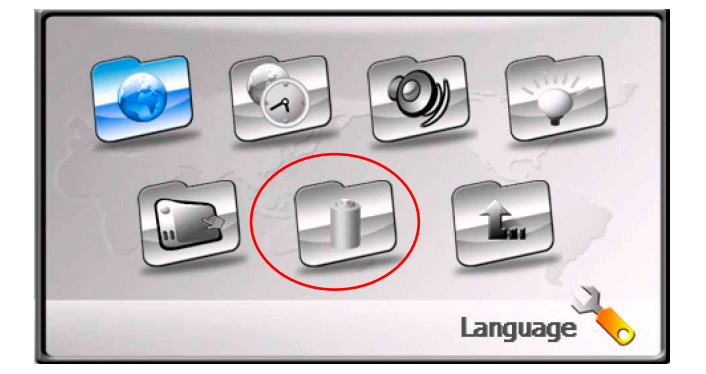

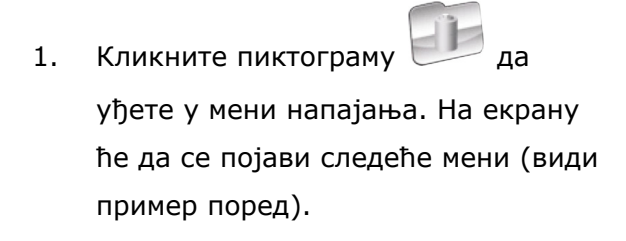

Подешавања

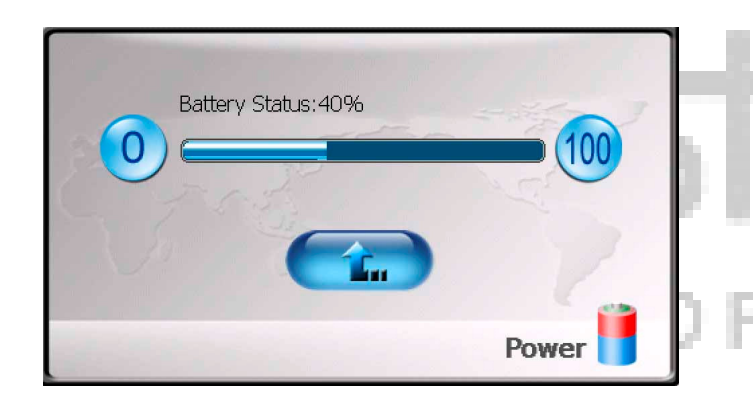

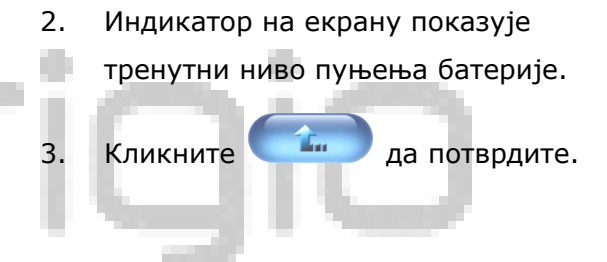

Н

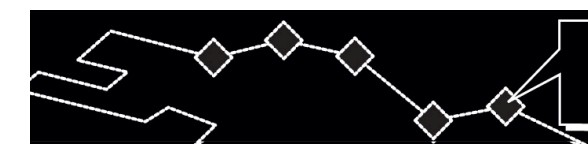

## Коришћење подметача

#### 7. Коришћење подметача

При коришћењу уређаја у превозном средству има могућност да се намешта на ветробрану помоћу комплета причвршћивања (подметача и конозоле). Пратите наведена упутства:

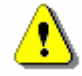

#### Опомена:

Не користите уређај током кретања; јер то може постати разлог судара.

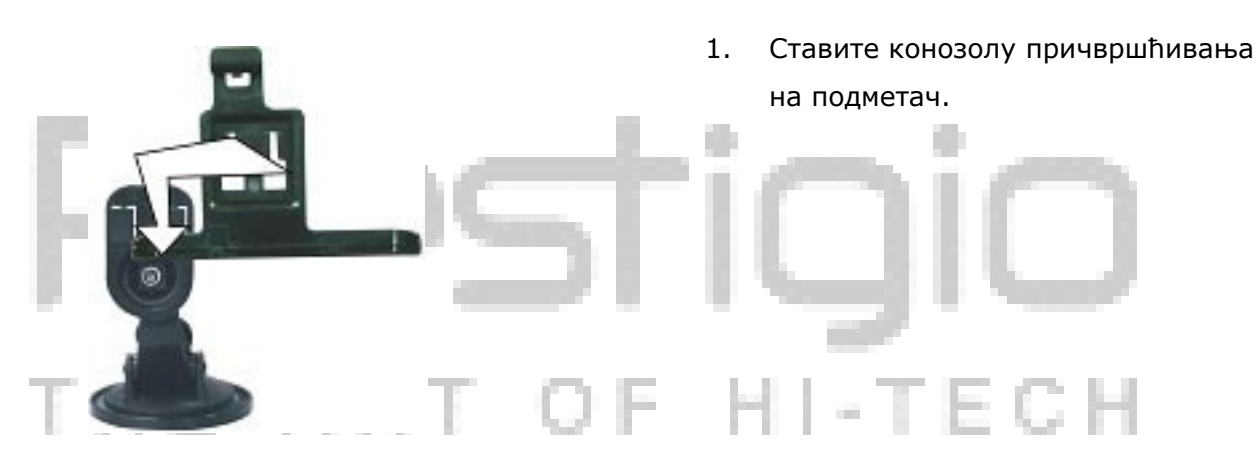

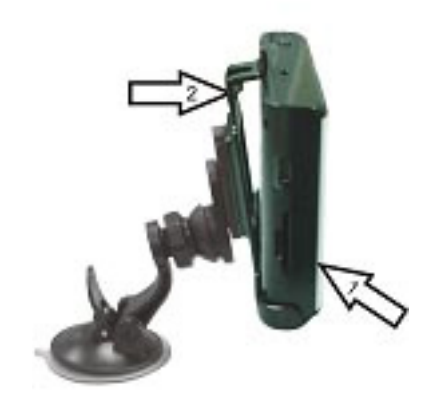

- Ставите доњи панел уређаја на конозолу у правцу казаљке 1.
- Притисните горњи крај уређаја према конозоли у правцу казаљке 2 да га фиксирате.
- Да скините уређај са подметача притисните горњи крај у супротном правцу.
- Подигните за мало ручицу сисаљке подметача и наместите подметач на ветробрану.
- Притисните ручицу сисаљке да се добро намести
- Окрените конозолу да подесите потребан угао прегледа.

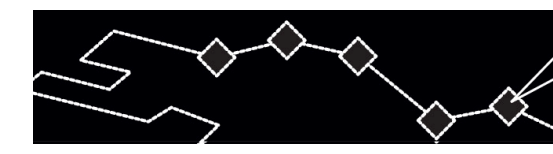

#### 8. Решење проблема

Ако постоје проблеми у раду уређаја, пре него што се обратите сервиском центру проверите уређај према наведене табле.

# ⚠

#### Опомена:

Одмах искључите уређај (и од електричне мреже) ако има незгода у раду. Никад не покушајте самостално поправити уређај, ако се појаве проблеме јавите се у сервиски центар.

| Проблем              | Узрок                     | Решење                                    |
|----------------------|---------------------------|-------------------------------------------|
|                      | Адаптер је лоше           | Проверите правилност                      |
| Уређај не укључава   | прикључен.                | прикључења адаптера.                      |
| ce.                  | Батерија је празна.       | Прикључите адаптер за<br>пуњење батерије. |
|                      | Јачина звука је претерано | Повечајте јачину звука или                |
| пема звука.          | мала или искључена.       | притисните дугме "mute".                  |
| Екран је таман или   | Осветљење екрана је       | Подесите осветљење                        |
| мутан.               | претерано мало.           | екрана.                                   |
| Нема везе са         | Аларм се блокира          | Не користите уређај унутар                |
|                      | зградама или металним     | зграде. Прикључите                        |
| City mikori.         | конструкцијама.           | спољну GPS-антену.                        |
|                      |                           | Скините паковање                          |
|                      | Уређају смета паковање.   | (например, опницу са                      |
| Веза са спутником је |                           | екрана).                                  |
| слаба или није       | Вибрација уређаја.        | Избегавајте вибрације                     |
|                      |                           | уређаја.                                  |
|                      | Неред у раду система.     | Ресетирајте уређај.                       |

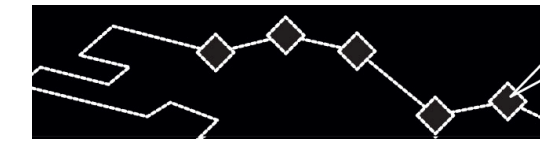

# Решење проблема

# ⚠

#### Опомена:

Статичка струја или спољне сметње могу да негативно делују на рад уређаја Prestigio GeoVision 430. Да склоните таква деловања искључите прикључни кабл уређаја од мреже и после опет га прикључите. Ако проблем у раду остаје, искључите прикључни кабл од мреже и обратите се сервиском центру.

# Prestigio

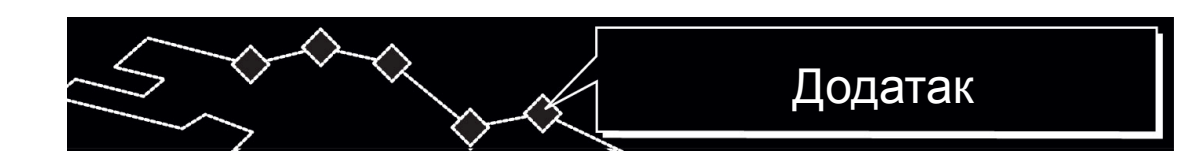

#### 9. Додатак

#### 9.1 Техничке карактеристике уређаја

| Величина екрана TFT           | 4.3 инча                      |
|-------------------------------|-------------------------------|
| Карактеристика<br>фреквенције | 20Гц~20кГц                    |
| Однос аларм/галама            | ≥65 дб                        |
| Звучне сметње или галама      | ≤−20 дб (1 кГц)               |
| Подела канала                 | ≥70 дб (1 кГц)                |
| Динамички диапазон            | ≥80 дб (1 кГц)                |
| Напајање                      | AC 100-240B ~ 50/60 Гц; DC 5B |
| Трошење енергије              | < 8 Вт                        |
| Профил                        | 130 мм Х 83мм Х 23мм (Д*Ш*Г)  |
| <sup>тежина</sup> E ART       | Око 0.25 кг                   |

#### 9.2 Техничка подршка и гаранције произвођача

Да добите информацију о условима техничке подршке и гаранцијама произвођача идите на сајт <u>www.prestigio.com</u>.

#### 9.3 Ограничења

Компанија-произвођач труди се на обезбеђењу исправности и тачности информације; које је изложена у овом упутству. Али ми не одговарамо за грешке и неисправности у овом упутству. Компанија **Prestigio** има право да промени свој производ без обавештења корисника.

#### 9.4 Признање ауторских права и трговинских марака

- IBM је регистрована трговинска марка компаније International Business Machines Corporation.
- iBook и iMac cy регистроване трговинске марке компаније Apple Coputer, Inc.
- Macintosh, PowerBook, Power Macintosh су регистроване трговинске марке компаније Apple Computer, Inc.
- Microsoft, Windows, Windows 98, Windows ME, Windows 2000, Windows XP, Windows Vista и Windows 2003 Server су регистроване трговинске марке компаније Microsoft Corporation у САД и/или другим земљама.

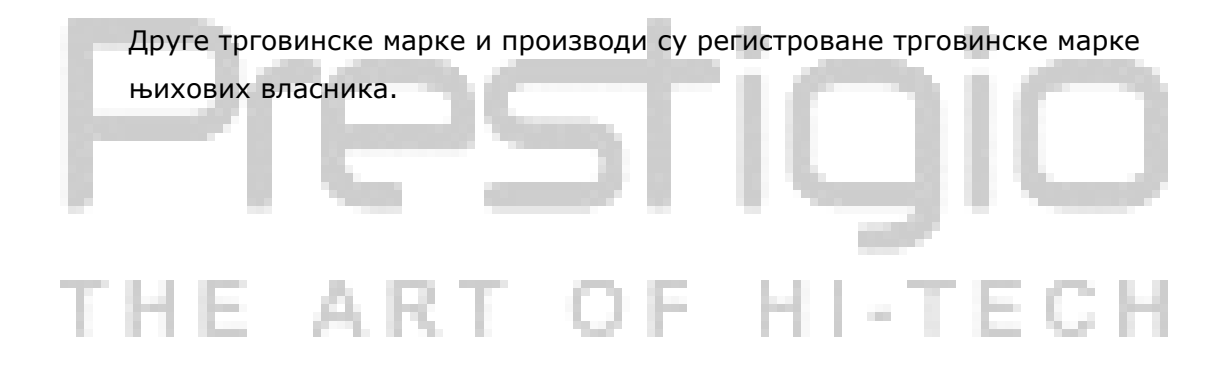